Министерство науки и высшего образования Российской Федерации

Федеральное бюджетное государственное образовательное учреждение высшего образования

# ТОМСКИЙ ГОСУДАРСТВЕННЫЙ УНИВЕРСИТЕТ СИСТЕМ УПРАВЛЕНИЯ И РАДИОЭЛЕКТРОНИКИ (ТУСУР)

Кафедра радиотехнических систем (РТС)

# ПУШКАРЁВ В.П., ЛИТВИНОВ В.В.

## СХЕМОТЕХНИКА АНАЛОГОВЫХ РАДИОЭЛЕКТРОННЫХ ФУНКЦИОНАЛЬНЫХ УСТРОЙСТВ

## ИССЛЕДОВАНИЕ ЭФФЕКТОВ СЖАТИЯ И АМПЛИТУДНО-ФАЗОВОЙ КОНВЕРСИИ В АНАЛОГОВЫХ РАДИОЭЛЕКТРОННЫХ ФУНКЦИОНАЛЬНЫХ УСТРОЙСТВАХ НА БИПОЛЯРНЫХ ТРАНЗИСТОРАХ

Методические указания по выполнению лабораторной работы и самостоятельной подготовки студентов радиотехнического профиля в компьютерной (виртуальной) среде DINAMA

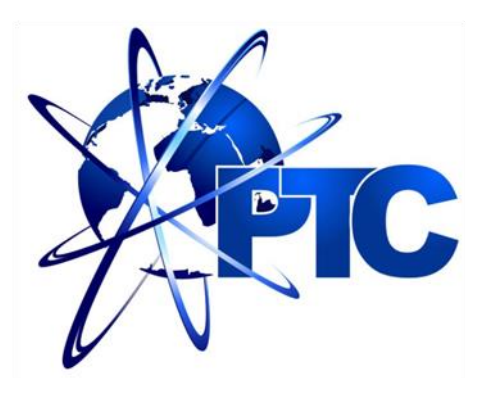

Томск – 2019

Пушкарёв В.П., Литвинов В.В.

Исследование эффектов сжатия и амплитудно-фазовой конверсии в аналоговых радиоэлектронных функциональных устройствах на биполярных транзисторах: методические указания для самостоятельной подготовки к лабораторной работе в компьютерной среде DINAMA по дисциплине «Схемотехника аналоговых радиоэлектронных функциональных устройств» для студентов радиотехнических и телекоммуникационных профилей подготовки специалистов – Томск: Томский государственный университет систем управления и радиоэлектроники. 2019. – 25 с.

Методические указания содержат краткие сведения из теории расчёта нелинейных характеристик аналоговых радиоэлектронных функциональных устройств на примере усилительного каскада на биполярном транзисторе КТ-315, а также методику проведения экспериментального исследования.

Указания предназначены для студентов направления подготовки специалистов «Радиотехника», «Инфокоммуникационные технологии и системы связи», а также для самостоятельной подготовки студентов других направлений подготовки всех форм обучения, изучающих основы построения функциональных радиоэлектронных устройств и систем.

> © Пушкарёв В.П., Литвинов В.В., 2019
>  © Томский государственный университет систем управления и радиоэлектроники, 2019

#### АННОТАЦИЯ

Целью методических указаний по выполнению лабораторной работы по дисциплине «Схемотехника аналоговых радиоэлектронных функциональных устройств» является укрепление теоретических знаний и получение практических навыков исследования основных нелинейных искажений в усилителях на биполярных транзисторах, а также привитие навыков в оформлении практических результатов экспериментального исследования.

Представленные указания содержат краткие сведения из теории описания нелинейных передаточных свойств радиоэлектронных функциональных устройств на примере усилительного каскада на биполярном транзисторе.

# содержание

| ОСНОВНЫЕ СОКРАЩЕНИЯ И УСЛОВНЫЕ ОБОЗНАЧЕНИЯ                                                    | 5              |
|-----------------------------------------------------------------------------------------------|----------------|
| I. ВВЕДЕНИЕ                                                                                   | 6              |
| 2. ОПИСАНИЕ ПРОГРАММНОЙ СРЕДЫ DINAMA                                                          | /              |
| 2.1. Назначение программного обеспечения и область использования                              | /              |
| 2.2. Краткое описание программного продукта DINAMA                                            | /              |
| 2.2.1. Описание работы программы DINAMA                                                       | 7              |
| 2.2.2. Порядок работы с программои анализа нелинеиных эффектов в ралиоэлектронных устройствах | 9              |
| 2.2.3. Вывол результатов расчёта перелаточных функций                                         | 12             |
| 3. ОСНОВНЫЕ ТРЕБОВАНИЯ К ОФОРМЛЕНИЮ ОТЧЕТА                                                    | 14             |
| 3.1. Правила и порялок выполнения лабораторной работы                                         | 14             |
| 3.2. Основные требования оформления отчёта                                                    | 14             |
| 3.2.1. Правила оформления пояснительной записки по отчёту                                     | 14             |
| 3.2.2. Правила оформления результатов исследований                                            | 14             |
| 3.2.3. Требования к написанию выводов                                                         | 14             |
| 4. ЛАБОРАТОРНАЯ РАБОТА. ИССЛЕДОВАНИЕ ЭФФЕКТА СЖАТИЯ И                                         | 1              |
| АМПЛИТУДНО-ФАЗОВОЙ КОНВЕРСИИ В РАДИОЭЛЕКТРОННЫХ                                               |                |
| ФУНКЦИОНАЛЬНЫХ УСТРОЙСТВАХ НА БИПОЛЯРНЫХ                                                      |                |
| ТРАНЗИСТОРАХ                                                                                  | 15             |
| 4.1. Цель работы                                                                              | 15             |
| 4.2. Описание электрической принципиальной схемы устройства                                   | 15             |
| 4.3. Краткие сведения из теории анализа нелинейных эффектов в                                 |                |
| аналоговых радиоэлектронных устройствах                                                       | 18             |
| 4.4. Расчётное задание                                                                        | 20             |
| 4.5. Экспериментальное задание                                                                | 21             |
| 4.6. Указания и рекомендации по проведению теоретического и                                   |                |
| экспериментального исследования                                                               | 22             |
| 4.7. Рекомендации по оформлению экспериментальных результатов и                               |                |
| выводов исследования                                                                          | 22             |
| 4.8. Вопросы для самостоятельной полготовки                                                   |                |
| ч.о. Бопросы для самостоятсявной подготовки                                                   | 23             |
| СПИСОК ЛИТЕРАТУРЫ                                                                             | 23<br>24       |
| СПИСОК ЛИТЕРАТУРЫ<br>ПРИЛОЖЕНИЕ 1. Пример оформления титульного листа                         | 23<br>24<br>25 |

# ОСНОВНЫЕ СОКРАЩЕНИЯ И УСЛОВНЫЕ ОБОЗНАЧЕНИЯ

| АЧХ                                              | - амплитудно-частотная характеристика                            |
|--------------------------------------------------|------------------------------------------------------------------|
| АФК                                              | - амплитудно-фазовая конверсия                                   |
| НПΦ                                              | <ul> <li>нелинейная передаточная функция</li> </ul>              |
| НФЧХ                                             | <ul> <li>нелинейная фазочастотная характеристика</li> </ul>      |
| OЭ                                               | - усилительный каскад по схеме с общим эмиттером                 |
| ФЧХ                                              | <ul> <li>- фазочастотная характеристика</li> </ul>               |
| ФВЧ                                              | - фильтр верхних частот                                          |
| ФНЧ                                              | - фильтр нижних частот                                           |
| ΦPB                                              | - функциональный ряд Вольтерра                                   |
| $C_{ m K\Pi}$                                    | <ul> <li>пассивная ёмкость перехода коллектор-база</li> </ul>    |
| $C_{ m KA}$                                      | - активная ёмкость перехода коллектор-база биполярного           |
|                                                  | транзистора                                                      |
| $C_{\mathfrak{Z}}$                               | - диффузионная ёмкость эмиттерного перехода биполярного          |
|                                                  | транзистора                                                      |
| f                                                | - циклическая частота                                            |
| $R_{ m koht.}$ Э                                 | - контактное сопротивление эмиттера биполярного транзи-          |
|                                                  | стора                                                            |
| $H_1[\omega]$                                    | - линейная передаточная функция 1-го порядка на частоте $\omega$ |
| $\dot{H}_{2}[\omega,-\omega]$                    | - НПФ 2-го порядка на частоте <i>w</i> =0                        |
| $\dot{H}_{2}[\omega,\omega]$                     | - НПФ 2-го порядка на частоте $2\omega$                          |
| $\dot{H}_{3}[\omega_{1},\omega_{2},-\omega_{3}]$ | - НПФ 3-го порядка на частоте $\omega$                           |
| $\dot{H}_{3}[\omega_{1},\omega_{2},\omega_{3}]$  | - НПФ 3-го порядка на частоте $3\omega$                          |
| ω                                                | - круговая частота сигнала                                       |
| y(t)                                             | - выходной отклик нелинейно-инерционной системы                  |
|                                                  |                                                                  |

#### 1. ВВЕДЕНИЕ

Дисциплина «Схемотехника аналоговых радиоэлектронных функциональных устройств», является одной из основных дисциплин профессионального цикла по направлениям подготовки «Радиотехника» и «Инфокоммуникационные технологии и системы связи.

Целью изучения дисциплины является подготовка студентов к разработке аналоговых радиоэлектронных устройств и систем. Основными задачами изучения дисциплины является освоение основ схемотехники. В результате изучения дисциплины студент должен знать основы схемотехники аналоговых радиоэлектронных устройств, основные принципы и методы расчёта и проектирования. Студент должен уметь применять современные методы расчёта и анализа качественных показателей качества функциональных радиоэлектронных устройств. Изучение дисциплины базируется на основе физико-математической подготовки и знания дисциплин: основы теории электрических цепей, электродинамика и распространение радиоволн, радиотехнические цепи и сигналы, схемотехника аналоговых электронных устройств и т.д.

При изучении дисциплины «Схемотехника аналоговых радиоэлектронных функциональных устройств» должен выполнить лабораторную работу по исследованию эффекта сжатия и амплитудно-фазовой конверсии типового усилителя на основе биполярных транзисторов, являющегося основой построения радиоэлектронных функциональных устройств. Данная лабораторная работа позволит изучить нелинейные передаточные свойства в частотной области их использования. Результатом проделанной работы является анализ и понимание принципа работы системы в целом в соответствии с требованиями образовательного стандарта и учебного плана подготовки студентов радиотехнических и телекоммуникационного направлений.

# 2. ОПИСАНИЕ ПРОГРАММНОЙ СРЕДЫ DINAMA

## 2.1. Назначение программного обеспечения и область использования

Программный продукт DINAMA предназначен для моделирования, расчёта и анализа линейных и нелинейных характеристик аналоговых радиоэлектронных функциональных устройств. Он способен выполнять различные виды моделирования: расчёт нелинейных моделей диодов, варикапов, биполярных и полевых транзисторов; расчёт ФВЧ, ФНЧ и полосовых фильтров, широкополосных усилителей на биполярных транзисторах, расчёт S – параметров линейных функциональных усилителей; анализ и синтез аналоговых линейных и нелинейных функциональных радиоэлектронных схем и устройств и т.д.

## 2.2. Краткое описание программного продукта DINAMA

## 2.2.1. Описание работы программы DINAMA

Программный продукт DINAMA разработан под операционной системой MS-DOS на языке TurboBasic. Для запуска программного продукта DINAMA необходимо запустить исполняемый файл start.bat, который находится в папке DINAMA. Главное окно программы представлено на рисунке (Рис. 2. 1).

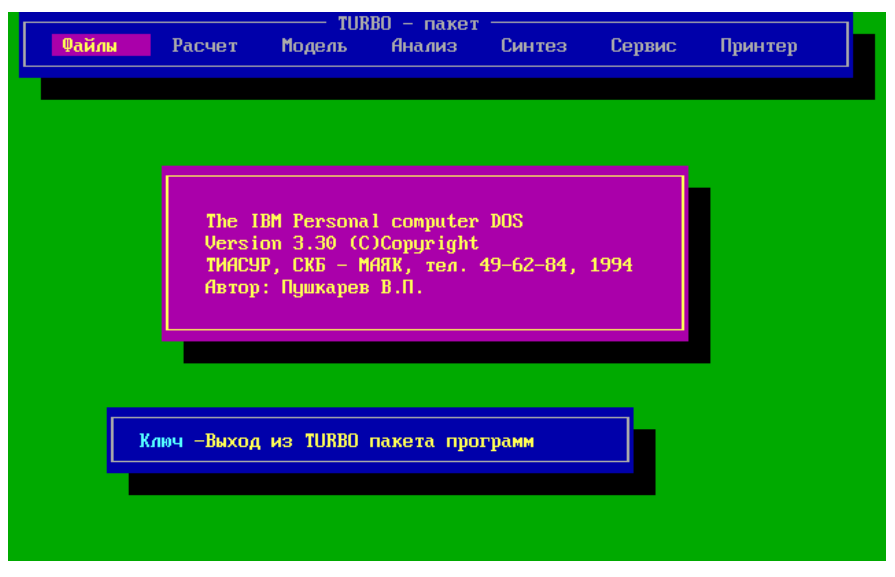

Рис. 2. 1. Главное окно DINAMA

В поле верхней части главного окна программного обеспечения находятся вкладки «Файлы», «Расчёт», «Модель», «Анализ», «Синтез», «Сервис», «Принтер». Перемещение между вкладками осуществляется с помощью стрелок на клавиатуре, выбор необходимой вкладки осуществляется с помощью нажатия клавиши Enter на клавиатуре, вернуться назад можно с помощью клавиши Esc. Навигация в окнах осуществляется с помощью стрелок, ввод вводимых параметров элемента осуществляется клавишей Enter, а перемещение между элементами с помощью клавиши PgDown. Для сохранения вводимых параметров необходимо, чтобы окно закрылось самостоятельно (использовать клавишу Esc нельзя).

Для проведения анализа радиоэлектронных устройств необходимо перейти во вкладку «Анализ» и после нажатия клавиши «Enter» или стрелки вниз выбрать вид анализа «Линейных схем» или «Нелинейных схем». Для исследования нелинейных схем необходимо выбрать вкладку «Нелинейных схем», затем ввести команду и приступить к процедуре введения данных или проведения анализа ранее введённых нелинейных схем. В последнем случае в верхнем правом углу обозначится имя последней анализируемой схемы (Рис. 2. 2). При отсутствии введённых ранее данных в верхнем правом углу обозначится имя схемы: NONAME.

| Файлы | Программа анализа нелинейных схем <mark>Имя схемы: КТЗ15</mark><br>Схема Редактор Анализ Модель Сервис Принтер               |  |
|-------|----------------------------------------------------------------------------------------------------|--|
|       | The IBM Personal computer DOS<br>Version 3.30 (C)Copyright<br>ТАСУР, СКБ — МАЯК, тел. 41—34—35, 1996<br>Автор: Пушкарев В.П. |  |
|       | Ключ -Выход из TURBO пакета программ                                                                                         |  |

Рис. 2. 2. Окно программы анализа нелинейных схем

Для удаления предыдущей схемы необходимо выбрать вкладку «Схема» и нажать операцию «Удаление схемы», и после подтверждения удаления схемы и очистки памяти клавишей «Ү» имя схемы изменится на NONAME (Рис. 2. 3).

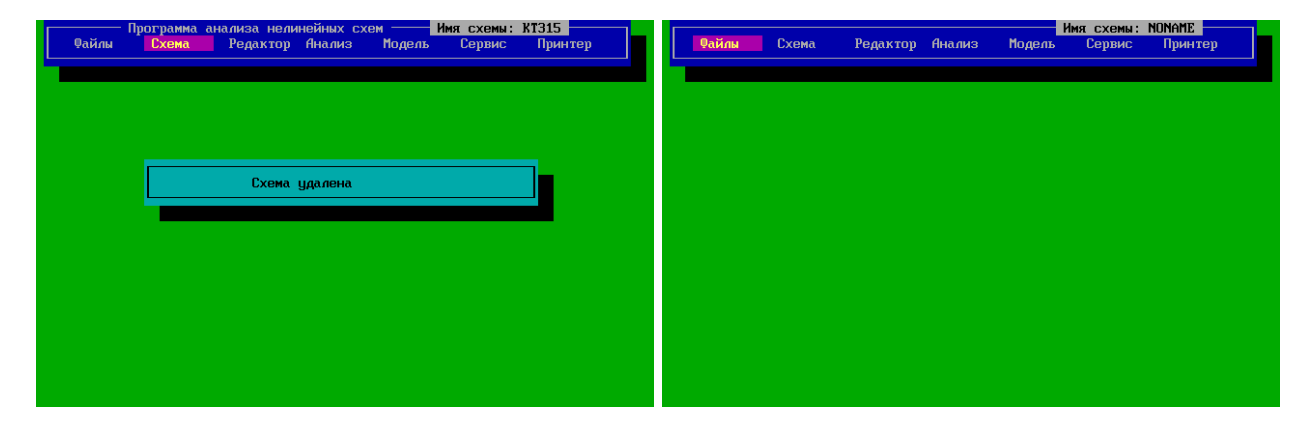

Рис. 2. 3. Процедура удаления схемы

После очистки от данных предыдущей схемы приступают к вводу новых данных.

### 2.2.2. Порядок работы с программой анализа нелинейных эффектов в радиоэлектронных устройствах

Для проведения анализа нелинейных характеристик радиоэлектронных устройств на первом этапе необходимо составить электрическую принципиальныую схему. В качестве примера представлен усилитель на биполярном транзисторе по схеме с общим эмиттером (ОЭ) (Рис. 2. 4).

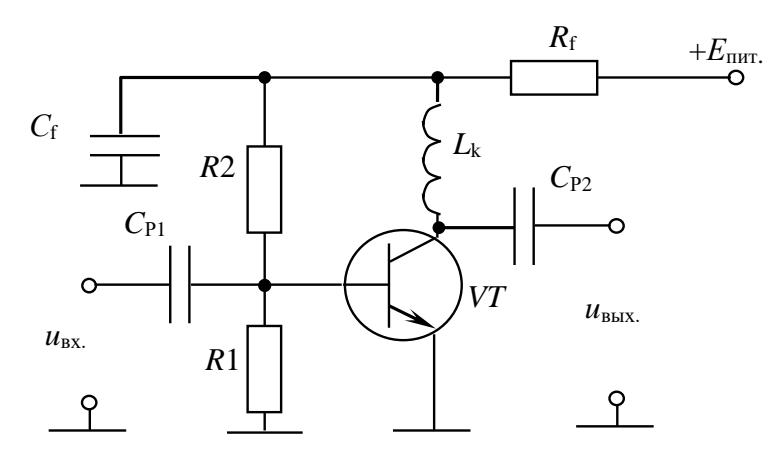

Рис. 2. 4. Схема электрическая принципиальная усилительного каскада на биполярном транзисторе КТ-315Б R1 = 470 Ом; R2 = 3500 Ом; C<sub>P1</sub> = 100000 пФ; C<sub>P2</sub> = 100000 пФ; L<sub>k</sub> = 100000 нГн; C<sub>f</sub> = 100000 пФ; R<sub>f</sub> = 0,10 Ом

Биполярный транзистор VT (Рис. 2. 4) представляется в виде эквивалентной схемы (Рис. 2. 5).

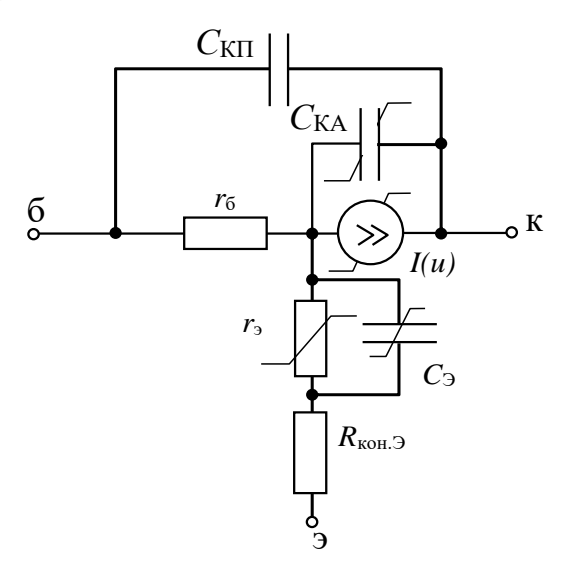

Рис. 2. 5. Эквивалентная схема биполярного транзистора

 $r_6 = 100 \text{ Ом} - \text{сопротивление базы; } C_{\text{KII}} = 1 \text{ п}\Phi - \text{пассивная ёмкость коллектор} - база;$  $<math>C_{\text{KA}} = 2 \text{ п}\Phi - \text{активная ёмкость коллектор} - база; C_{\Im} = 0,5 \text{ п}\Phi - \text{ёмкость эмиттерного пере$  $хода; } R_{\text{конт.}\Im} = 1 \text{ Ом} - \text{сопротивление контакта эмиттера; } 6 - база, Э - эмиттер; к - коллектор}$ 

Нелинейные искажения в транзисторе связаны с нелинейностью ёмкости коллекторного перехода ( $C_{\text{KA}}$ ), диффузионной ёмкости ( $C_{\Im}$ ), сопротивления эмиттера ( $r_{\Im}$ ) и источника тока, зависимого от напряжения входного сигнала.

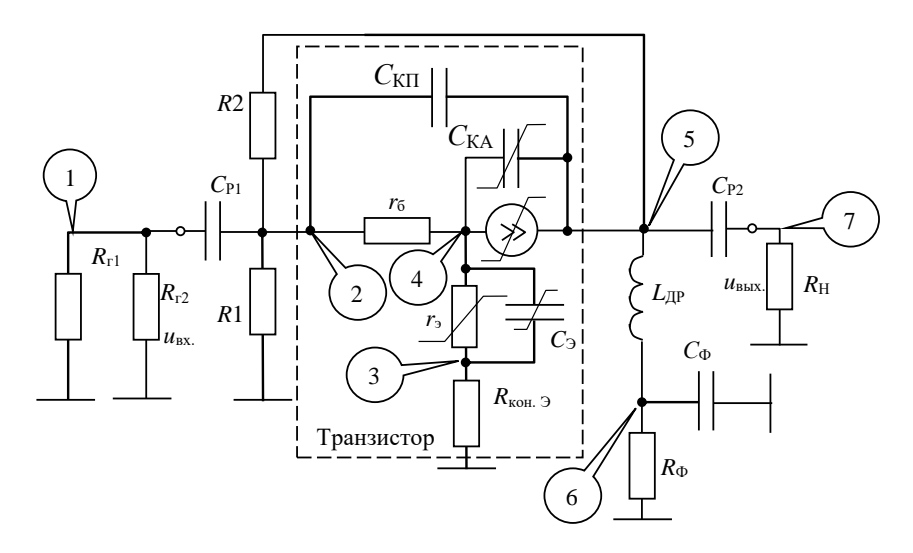

Рис. 2. 6. Эквивалентная схема усилительного каскада на биполярном транзисторе ( $R_{\Gamma 1} = R_{\Gamma 2} = 100 \text{ См} - \text{сопротивление генераторов}; R_{\text{H}} = 50 \text{ См}$ )

Для ввода новой схемы необходимо перейди во вкладку «Схема»  $\rightarrow$  «Ввод схемы», ввести «Имя новой схемы», заполнить поля окна «Состав схемы», число узлов, узел выхода, количество *R*, *L*, *C* – элементов (ВНИМАНИЕ: Все активные элементы представляются в виде эквивалентных схем, поэтому необходимо учитывать количество пассивных элементов, не только вокруг активного элемента, но и внутри него), количество активных элементов (Рис. 2. 7).

После заполнения всех полей окна «Состав схемы», появится окно ввода данные RLC – элементов, в котором необходимо ввести тип элемента:  $r^*$  или  $R^*$  – сопротивление,  $l^*$  или  $L^*$  – катушка индуктивности,  $c^*$  или  $C^*$  – конденсатор, где \* – уникальное название элемента. Необходимо задать номинал, узлы, между которых включен этот элемент, узел «0» обозначает узел заземления (Рис. 2. 7).

|                   |          | Имя схемы:             | NONAME  | <b></b> |        |           |            |            |           | Имя схемы:            | NONAME  |  |
|-------------------|----------|------------------------|---------|---------|--------|-----------|------------|------------|-----------|-----------------------|---------|--|
| Файлы Схема       | Редактор | Анализ Модель Сервис   | Принтер | Qa      | айлы   | Схема     | Редакто    | р Анализ   | Модель    | Сервис                | Принтер |  |
| — Состав схемы    |          | Комментарии            |         |         |        |           | — RLC-эле  | менты ——   |           |                       |         |  |
| Имя схемы:        | NONAME   | не более 6 символов    |         |         |        | Тип       | rg1        | 1-й ген    | ератор    | ио <mark>в</mark>     |         |  |
| Число узлов       | 7        | не более 36            |         |         | H      | оминал    | 100.0000   | Ом, нГн    | ι, π0     |                       |         |  |
| Узел выхода       | 7        | не более числа узлов   |         |         | y3     | ел вкл.   | 1_         | 1-й узе    | u .       | ЗЛ <mark>ОВ</mark>    |         |  |
| R,L,C -элементов  | 17       | не более 150           |         | I       | R,L 93 | ел вкл.   | Θ          | 2-й узе    | n         |                       |         |  |
| Бип. транзисторов | 1        | не более 10            |         | I       | Бип    | Число RLC | - 17 - Ном | ер элемент | a – 1 —   |                       |         |  |
| Пол.транзисторов  | 0        | с p-n затв. не более 5 |         | - I     | Пол.тр | анзисторо | в 0        | c p-n      | затв. не  | 607 <mark>ee 5</mark> |         |  |
| Пол.транзисторов  | 0        | ПТШ не более 5         |         | 1       | Пол.тр | анзисторо | в 0        | ПТШ не     | более 5   |                       |         |  |
| Пол.транзисторов  | 0        | МДЛ не более 5         |         | I       | Пол.тр | анзисторо | в 0        | МДЛ не     | более 5   |                       |         |  |
| Пол.транзисторов  | 0        | мощные МДП не более 5  |         | 1       | Пол.тр | анзисторо | в 0        | мощные     | МДП не б  | олее 5                |         |  |
| Пол.транзисторов  | 0        | двухзатв. не более 5   |         | r       | Пол.тр | анзисторо | в 0        | двухза     | тв. не бо | nee 5                 |         |  |
| П∕провод. диодов  | 0        | не более 10            |         | r       | П∕пров | од диодо  | в 0        | не бол     | iee 10    |                       |         |  |
| Варикапов         | 0        | не более 10            |         |         |        | Варикапо  | в 0        | не бол     | iee 10    |                       |         |  |
| Длинных линий     | 0        | не более 20            |         |         | Дли    | нных лини | й 0        | не бол     | iee 20    |                       |         |  |
| Направл. ответв.  | 0        | не более 10            |         | - I I   | Направ | л. ответв | . 0        | не бол     | iee 10    |                       |         |  |
|                   |          |                        |         |         |        |           |            |            |           |                       |         |  |
|                   |          |                        |         |         |        |           |            |            |           |                       |         |  |
|                   |          |                        |         |         |        |           |            |            |           |                       |         |  |
|                   |          |                        |         |         |        |           |            |            |           |                       |         |  |
|                   |          |                        |         |         |        |           |            |            |           |                       |         |  |
|                   |          |                        |         |         |        |           |            |            |           |                       |         |  |
|                   |          |                        |         |         |        |           |            |            |           |                       |         |  |
|                   |          |                        |         |         |        |           |            |            |           |                       |         |  |

Рис. 2. 7. Создание новой исследуемой схемы

По окончанию ввода сведений о пассивных элементах, программа запросит, были ли допущены ошибки при задании элементов. Если вы допустили ошибки при вводе, нажмите «*Y*» и исправьте допущенные ошибки, или нажмите «*N*» или клавишу пробел для продолжения ввода данных. Далее появится окно с

названием выбранного активного эдемента, где необходимо задать параметры (Рис. 2. 8). Идентификация активного элемента определяется его типом -  $b^*$  или  $B^*$  — биполярный транзистор. Следующее окно позволяет выбрать рабочую температуру, степень анализа, а также число анализируемых частот. Далее появится окно «Массив частот», где необходимо задать частоты бигармонического сигнала (Рис. 2. 9).

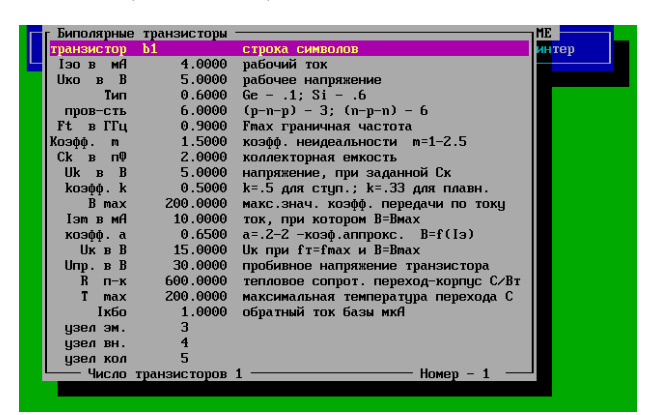

Рис. 2. 8. Окно параметров активного элемента

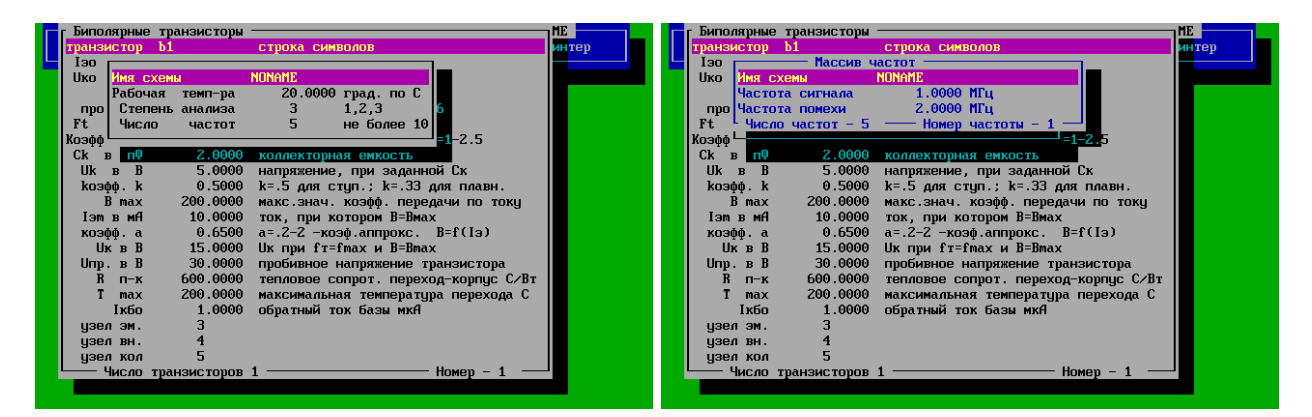

Рис. 2. 9. Определение степени анализа, число частотных меток и их значения

Для введения изменений в вашей схеме или переопределения области анализируемых частот используется вкладка «Редактор» (Рис. 2. 10).

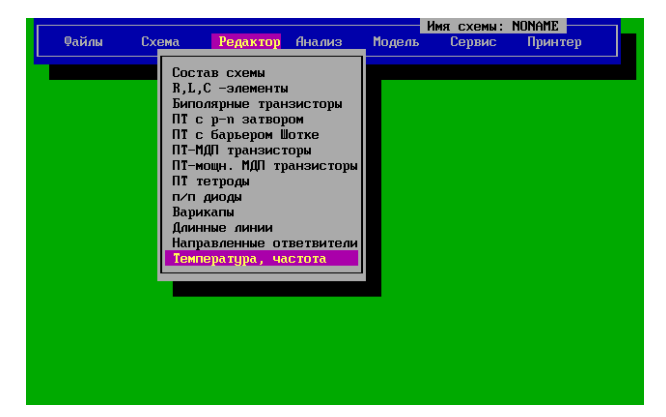

Рис. 2. 10. Редактирование параметров схемы и анализа

После ввода данных производится запуск расчёта нелинейных передаточных функций моделирования переходят во вкладке «Анализ» и запускают процедуру «Расчёт передаточных функций» (Рис. 2. 11)

| <u>C:\</u> | DINAMA.EXE |                    |                         |                        |                                        |                     |                         |  |
|------------|------------|--------------------|-------------------------|------------------------|----------------------------------------|---------------------|-------------------------|--|
|            | Файлы      | Программа<br>Схема | анализа нел<br>Редактор | инейных сх<br>Анализ   | ем И<br>Модель                         | мя схемы:<br>Сервис | <b>КТЗ15</b><br>Принтер |  |
|            |            |                    | Расчет<br>Анализ        | передаточ<br>передаточ | н <mark>ых функци</mark><br>ных функци | <b>a 1</b>          |                         |  |
|            |            |                    |                         |                        |                                        |                     |                         |  |
|            |            |                    |                         |                        |                                        |                     |                         |  |
|            |            |                    |                         |                        |                                        |                     |                         |  |
|            |            |                    |                         |                        |                                        |                     |                         |  |
|            |            |                    |                         |                        |                                        |                     |                         |  |
|            |            |                    |                         |                        |                                        |                     |                         |  |
| Γ          |            |                    |                         |                        |                                        |                     |                         |  |
|            |            |                    |                         |                        |                                        |                     |                         |  |

Рис. 2. 11. Запуск процедуры расчёта передаточных функций

После расчёта нелинейной модели активных элементов (биполярного транзистора) вывод параметров нелинейной НПФ устройства.

## 2.2.3. Вывод результатов расчёта передаточных функций

На первом этапе расчёта характеристик исследуемого аналогового функционального радиоэлектронного устройства на экран выводится результаты расчёта нелинейных параметров активного элементы для исследуемого режима работы функционального устройства (Рис. 2. 12). Если результаты расчёта нелинейной модели соответствует безаварийному режиму, то для продолжения расчёта НПФ схема необходимо нажать клавишу «Пробел».

| 📾 DINAMA.EXE                                                           |  |
|------------------------------------------------------------------------|--|
| Бип.транз. 1 имеет козфф.апп, при Т(град): 20 /                        |  |
|                                                                        |  |
| Uka= 5 B; Ik0= 4.331686973571777 MA                                    |  |
| ge1 = .1105820536613464; $ge2 = .7006070017814636$                     |  |
| ge3= .3287990093231201<br>                                             |  |
| ce3 = 59.36491012573242                                                |  |
| ck1 = 2 ; ck2 =1785714328289032                                        |  |
| ck3= 2.391581796109676E-002<br>_ct= 9931954145431519 •1439147771120071 |  |
| a3=-14.09300327301025                                                  |  |
| m1 = 2.572126868471969E-005 ; m2 = 1.286129554500803E-005              |  |
| m3= 1.715082021291892Е-006<br>Темп-ра переуода = -32 пГрад             |  |
| Козф. передачи по току = 136.1673752370986                             |  |
|                                                                        |  |
|                                                                        |  |
|                                                                        |  |
| Ключ –отмена расчета Р –принтер                                        |  |
|                                                                        |  |
|                                                                        |  |
|                                                                        |  |

Рис. 2. 12. Результаты расчёта параметров биполярного транзистора для заданного режима работы

После задания всех параметров схемы и определения области исследуемых частот можно перейти к анализу, для этого перейдите на вкладку «Анализ» → «Расчёт передаточных функций». После выполнения расчёта передаточных

функция на экран выводятся режимы и динамические параметры активных элементов. Для возврата в основное меню нажмите клавишу Esc, а для продолжения расчета нажмите клавишу пробел. По окончании расчета необходимо задать амплитуды сигнала  $U_c$  и/или помехи  $U_n$ , после чего вы попадёте в окно «Нелинейные передаточные функции», где приводятся результаты для заданных частотных значений амплитуд сигнала и помехи. Просмотр частотных значений выходного отклика производится нажатием клавиши пробел. При просмотре результатов расчета возможен возврат в основное меню нажатием клавиши F10. По окончанию просмотра данных выходного отклика происходит возврат в меню для задания новых значений амплитуд сигнала и помехи (Рис. 2. 13).

|                        | Her            | инейные передато | очные функции — | —— Имя схемы | : Noname 1 — |
|------------------------|----------------|------------------|-----------------|--------------|--------------|
|                        | Uг1= .9 мВ,    | Ur2= 0 мВ; Тср=  | 20 град Цельсия |              |              |
|                        | Комбинация     | Частота, МГц     | НПФ ,раз        | Фаза, гр.    | Uвых, В      |
|                        | <b>f1</b>      | 1.00000E+00      | 5.02089E+00     | -1.75777E+02 | 5.02089E-03  |
|                        | fZ             | 2.00000E+00      | 5.02262E+00     | -1.78820E+02 | 5.02262E-04  |
|                        | f1+f2          | 3.00000E+00      | 4.72878E+00     | -1.78165E+02 | 4.72878E-07  |
|                        | f1-f2          | -1.00000E+00     | 4.70505E+00     | 1.75508E+02  | 4.70505E-07  |
|                        | 2f1            | 2.00000E+00      | 4.71756E+00     | -1.77236E+02 | 2.35878E-06  |
| Имя схемы NONAME       | ZfZ            | 4.00000E+00      | 4.74516E+00     | -1.78726E+02 | 2.37258E-06  |
| U сигнала 0.0010 Вольт | f1-f1          | 0.00000E+00      | 3.73347E-05     | -1.80000E+02 | 1.86673E-13  |
| U помехи 0.0001 Вольт  | f2-f2          | 0.0000E+00       | 3.72916E-05     | -1.80000E+02 | 1.86458E-13  |
|                        | Zf1-f2         | 0.00000E+00      | 6.90157E-05     | 4.77044E-01  | 5.17618E-15  |
|                        | Zf1+f2         | 4.00000E+00      | 3.57653E+00     | -1.65079E+00 | 2.68239E-10  |
|                        | 2f2-f1         | 3.00000E+00      | 3.56020E+00     | -4.47298E+00 | 2.67015E-11  |
|                        | ZfZ+f1         | 5.00000E+00      | 3.54954E+00     | -6.70852E+00 | 2.66215E-11  |
|                        | 3f1            | 3.00000E+00      | 3.64947E+00     | -1.66699E+01 | 9.12368E-10  |
|                        | 3f2            | 6.00000E+00      | 3.76631E+00     | -3.57913E+01 | 9.41578E-13  |
|                        | f1+f1-f1       | 1.00000E+00      | 7.38203E+00     | 4.80279E-01  | 5.53652E-09  |
|                        | f1+f2-f2       | 1.00000E+00      | 5.46930E+00     | -1.25473E-01 | 8.20394E-11  |
|                        | Ксжатия        | 1.00000E+00      | 9.99999E-01     | 4.12424E-06  | 5.02089E-03  |
|                        | К блок-я       | 1.00000E+00      | 1.00000E+00     | 7.09854E-08  | 5.02089E-03  |
|                        | Кполн , АФК    | 1.00000E+00      | 9.99999E-01     | 4.19523E-06  | 5.02089E-03  |
|                        | └─_ F2-принтер | — F3-ни —        | - F5-график ——  | F10-выход —  | Еѕс-возврат- |
|                        |                |                  |                 |              |              |
|                        |                |                  |                 |              |              |

Рис. 2. 13. Окно задания амлитуды сигналов и результат анализа передаточных функций

Для удобства анализа результатов можно воспользоваться возможностями захвата и сохранения скриншота экранного изображения, для этого необходимо воспользоваться комбинацией клавиш Ctrl+F5 (скриншоты хранятся по следующему адресу: ...\DINAMA\Data\settings\capture).

#### 3. ОСНОВНЫЕ ТРЕБОВАНИЯ К ОФОРМЛЕНИЮ ОТЧЕТА

#### 3.1. Правила и порядок выполнения лабораторной работы

Для успешного выполнения лабораторной работы необходима тщательная подготовка, предварительно изучив цель работы, основные сведения из теории и принципа работы, исследуемой электрической принципиальной схемы. В результате выполнения лабораторной работы представляется отчёт. Варианты исходного задания представлены в настоящих указаниях. Выбор варианта производится по указанию преподавателя.

#### 3.2. Основные требования оформления отчёта 3.2.1. Правила оформления пояснительной записки по отчёту

Отчет по лабораторной работе должен содержать наименование темы лабораторной работы, цель и задачу исследования. В нем приводится исследуемая электрическая принципиальная схема, краткое ее описание, а при необходимости и эквивалентная схема. В основной части отчета по лабораторной работе излагаются результаты теоретического расчета и экспериментальных исследований. В завершении исследований представляются выводы по каждому пункту исследования. В выводах необходимо представить количественную и качественную оценку исследуемых зависимостей с пояснением причин поведения и характера зависимостей или параметра.

#### 3.2.2. Правила оформления результатов исследований

Все результаты теоретического расчета и экспериментального исследования рекомендуются приводить в виде таблиц или графиков. Предпочтительно, чтобы результаты исследований представлялись в виде графиков, по возможности на одном рисунке. Такое представление дает возможность провести сравнительный анализ зависимостей при различных вариантах схемотехнической реализации или при различных изменениях входных параметрах исследуемого объекта.

#### 3.2.3. Требования к написанию выводов

Лабораторная работа завершается написанием выводов по каждому исследуемому пункту задания на экспериментальное исследование. Формирование вывода производится В три описательного, этапа: констатирующего и пояснения закономерностей и/или причин их изменения или отклонения от теории. На первом этапе необходимо проиллюстрировать результаты экспериментального исследования в графическом или табличном виде и описать поведение зависимостей при различных режимах иссделования. На втором – необходимо представить качественную и количественную оценку исследуемой зависимости и описать характер изменения ее поведения На третьем этапе - производится анализ причин поведения теоретических и экспериментальных зависимостей с последующей оценкой результатов расчета и эксперимента, а также поясняется причина их расхождения. В завершение выводов необходимо представить общие закономерности поведения измеряемых зависимостей и их связи с параметрами исследуемой схемы или системы.

# 4. ЛАБОРАТОРНАЯ РАБОТА. ИССЛЕДОВАНИЕ ЭФФЕКТА СЖАТИЯ И АМПЛИТУДНО-ФАЗОВОЙ КОНВЕРСИИ В РАДИОЭЛЕКТРОННЫХ ФУНКЦИОНАЛЬНЫХ УСТРОЙСТВАХ НА БИПОЛЯРНЫХ ТРАНЗИСТОРАХ

#### 4.1. Цель работы

Целью работы по исследованию нелинейных процессов является исследование:

 – определение спектрального состава выходного отклика усилителя на бигармоническое воздействие

 – частотно зависимых нелинейных передаточных функций 1-го, 2-го и 3го порядков усилителя при различных режимах работы транзистора;

 – частотно зависимой амплитудно-фазовой конверсии усилителя на биполярном транзисторе при различных режимах работы;

– анализ результатов экспериментального исследования усилителя.

Объектом исследований является биполярный транзистор КТ-315, включённый по схеме с общим эмиттером (ОЭ).

По результатам исследования необходимо, по каждому пункту, необходимо представить выводы.

#### 4.2. Описание электрической принципиальной схемы устройства

Целью работы по исследованию нелинейных процессов является исследование эффектов сжатия и амплитудно-фазовой конверсии в усилительном каскаде на биполярном транзисторе КТ-315Б по схеме с ОЭ (Рис. 4. 1).

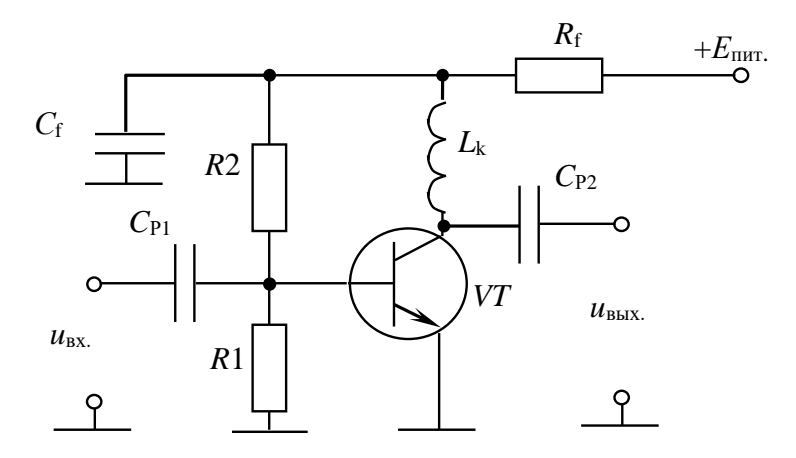

Рис. 4. 1. Схема электрическая принципиальная усилительного каскада на биполярном транзисторе КТ-315Б  $R1 = 470 \text{ Om}; R2 = 3500 \text{ Om}; C_{P1} = 100000 \text{ п}\Phi; C_{P2} = 100000 \text{ п}\Phi; L_k = 100000 \text{ н}\Gamma\text{H};$  $C_f = 100000 \text{ п}\Phi; R_f = 0,10 \text{ Om}$ 

Исследуемый усилительный каскад выполнен на основе биполярного транзистора КТ-315Б VT, включённого по схеме с ОЭ. Режим работы усилителя по постоянному току, определяется базовым делителем R1 и R2. Элементы  $R_f$  и  $C_f$  обеспечивают фильтрацию источника питания, а также регулировку фактора обратной параллельной обратной связи по постоянному напряжению. Для исключения дополнительной обратной связи, в цепь коллектора, включена индуктивность  $L_k$ . Для удаления постоянной составляющей источник подключается ко входу каскада через разделительную ёмкость  $C_{P1}$ , а выход каскада подключается к нагрузке через ёмкость  $C_{P2}$  (Рис. 4. 2).

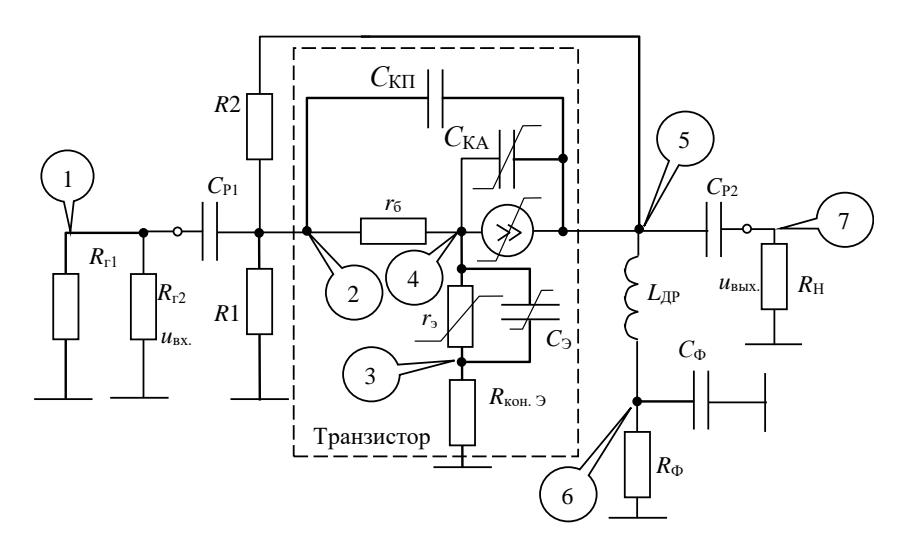

Рис. 4. 2. Эквивалентная схема усилительного каскада на биполярном транзисторе

Данные по составу схемы представлены в таблице (Таблица 4. 1)

| Ы |
|---|
| ) |

| Имя схемы | Число узлов | Узел выхода | Число R [Ом],<br>L [нГн], C [пФ] | Число биполярных<br>транзистов |
|-----------|-------------|-------------|----------------------------------|--------------------------------|
| KT315     | 7           | 7           | 14                               | 1                              |

Примечание: для изменения узла выхода, в процессе исследовании передаточных свойств необходимо войти в режим редактора состава схемы и проделать соответствующие действия.

Массив данных схемы (Рис. 4. 2) представлены в таблице (Таблица 4. 2)

Таблица 4. 2. Окно редактора пассивных элементов схемы

| №<br>п/п | Элемент | Номинал R [Ом],<br>L [нГн], C [пФ] | Узел 1 | Узел 2 | Комментарий                         |
|----------|---------|------------------------------------|--------|--------|-------------------------------------|
| 1.       | Rg1     | 100                                | 1      | 0      | Сопротивление 1-го генератора       |
| 2.       | Rg2     | 100                                | 1      | 0      | Сопротивление 2-го генератора       |
| 3.       | Rn      | 50                                 | 7      | 0      | Сопротивление нагрузки              |
| 4.       | Cr1     | 100000                             | 1      | 2      | Разделительная ёмкость на входе     |
| 5.       | Rb1     | 470                                | 2      | 0      | Сопротивление базового делителя     |
| 6.       | Rb2     | 3500                               | 2      | 6      | Сопротивление базового делителя     |
| 7.       | Ckp     | 1                                  | 2      | 5      | Пассивная ёмкость коллектор – база  |
| 8.       | Rb      | 100                                | 2      | 4      | Сопротивление тела базы транзистора |
| 9.       | Ce      | 0.5                                | 3      | 4      | Ёмкость эмиттерного перехода        |
| 10.      | Re      | 0.5                                | 3      | 0      | Сопротивление контакта эмиттера     |
| 11.      | Lk      | 100000                             | 5      | 6      | Индуктивность нагрузки              |
| 12.      | Cf      | 100000                             | 6      | 0      | Ёмкость фильтра питания             |
| 13.      | Rf      | 0.1                                | 6      | 0      | Сопротивление фильтра питания       |
| 14.      | Cr2     | 100000                             | 5      | 7      | Разделительная ёмкость на выходе    |

**Примечание**: 1. Для изменения варьируемого параметра Rb, в процессе исследовании передаточных свойств необходимо войти в режим редактора пассивных элементов схемы и проделать соответствующие действия. 2. Первые символы, обозначающие тип пассивного элемента (R, L, C) могут быть строчные.

Основные параметры транзистора КТ315 с комментариями приведены в таблице (Таблица 4. 3).

| №<br>п/п | Наименования<br>параметра | Параметр | Комментарий                             |
|----------|---------------------------|----------|-----------------------------------------|
| 1.       | Тип транзистора           | В или b  | Транзистор биполярный                   |
| 2.       | Іэо, мА                   | 5        | Рабочий ток                             |
| 3.       | Uко, B                    | 5        | Рабочее напряжение                      |
| 4.       | Тип транзистора           | 0.6      | Ge=0,1; Si=0.6                          |
| 5.       | Проводимость              | 6        | (p-n-p) - 3; (n-p-n) - 6                |
| 6.       | Ft, ГГц                   | 0.9      | Максимальная граничная частота          |
| 7.       | Коэфф. т                  | 1.5      | Коэффициент неидеальности 1.02.5        |
| 8.       | Ck, пФ                    | 2        | Ёмкость коллектора активная             |
| 9.       | Uk, B                     | 5        | Напряжение для Ck                       |
| 10.      | Коэффициент <i>k</i>      | 0.33     | k=0.5 (ступ.); k=0.33 (плавный) переход |
| 11.      | Bmax                      | 200      | Макс. стат. коэф. по току в схеме с ОЭ  |
| 12.      | Іэт, мА                   | 10       | Ток эмиттера при Втах                   |
| 13.      | Коэффициент а             | 0.65     | 0.22.0 при Втах                         |
| 14.      | Uк, B                     | 15       | Напряжение на коллекторе при Втах       |
| 15.      | Ипр.                      | 30       | Напряжения пробоя                       |
| 16.      | R п-к, С <sup>0</sup> /Вт | 600      | Тепловое сопротивление переход-корпус   |
| 17.      | T max, $C^0$              | 200      | Максимальная температура перехода       |
| 18.      | Ікбо, мкА                 | 1        | Обратный ток базы                       |
| 19.      | Узел эмиттера             | 3        | Эмиттер                                 |
| 20.      | Узел внутренний           | 4        | Внутренний узел перехода база-эмиттер   |
| 21.      | Узел коллектора           | 5        | Коллектор                               |

Таблица 4. 3. Исходные параметры транзистора КТ315

Исследование частотных зависимостей нелинейных эффектов проводятся для следующих параметров биполярного транзистора (Таблица 4. 4).

| Таблица 4. 4. Варианты з | значений тока эмитт | ера <i>I</i> 30, сопротивл | іения базы <i>г</i> б |
|--------------------------|---------------------|----------------------------|-----------------------|
| и статического ко        | эффициента по току  | и с общим эмиттер          | оом $\beta_0$         |

| №<br>Варианта | <i>I</i> эо, мА | <i>г</i> <sub>б</sub> , Ом | Статический коэффициент передачи по току $eta_0$ |
|---------------|-----------------|----------------------------|--------------------------------------------------|
| 0.            | _               | 100                        | 200                                              |
| 1.            | 1               | 95                         | 195                                              |
| 2.            | 2               | 96                         | 196                                              |
| 3.            | 3               | 97                         | 197                                              |
| 4.            | 4               | 98                         | 198                                              |
| 5.            | 5               | 99                         | 199                                              |
| 6.            | 6               | 101                        | 201                                              |
| 7.            | 7               | 102                        | 202                                              |
| 8.            | 8               | 103                        | 203                                              |
| 9.            | 9               | 104                        | 204                                              |
| 10.           | 10              | 105                        | 205                                              |

**Примечание**: 1. Для установки варьируемого параметра тока эмиттера  $I_{30}$ , или других параметров (Таблица 4. 4) параметров транзистора, в процессе исследовании передаточных свойств необходимо войти в режим редактора транзистора (Таблица 4. 3) и проделать соответствующие действия.

Вариант задания выдаётся преподавателем из таблицы (Таблица 4. 4). Значения рабочего тока  $I_{30}$ , и сопротивления базы транзистора  $r_6$  и статического коэффициента передачи по току  $\beta_0$  в схеме с общим эмиттером. Вариант «**0**» используется для расчётной части лабораторной работы. Ток эмиттера в расчётной части принимается в соответствии с заданным вариантом.

# 4.3. Краткие сведения из теории анализа нелинейных эффектов в аналоговых радиоэлектронных устройствах

Аналоговое радиоэлектронное функциональное устройство представляется в виде нелинейно-инерционной системы (Рис. 4. 3).

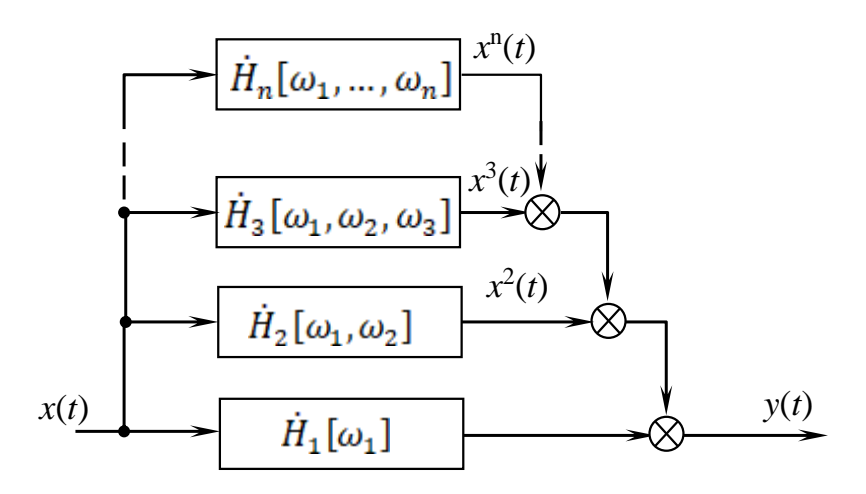

Рис. 4. 3. Структурная схема нелинейно-инерционной системы

Выходной отклик нелинейно-инерционной системы 3-го порядка представляется степенным функциональным рядом Вольтерра (ФРВ):

$$y(t) = \dot{H}_1[\omega_1] \cdot x(t) + \dot{H}_2[\omega_1, \omega_2] \cdot x^2(t) + \dot{H}_3[\omega_1, \omega_2, \omega_3] \cdot x^3(t)$$

$$(4.1)$$

где  $H_1[\omega_1]$  – линейная передаточная функция;

 $\dot{H}_{2}[\omega_{1},\omega_{2}], \dot{H}_{3}[\omega_{1},\omega_{2},\omega_{3}]$  – нелинейная передаточная функция 2-го и 3-го порядков.

для моногармонического сигнала  $x(t) = u \cdot \cos(\omega t)$  имеет вид

$$y(t) = \dot{H}_{1}[\omega] \cdot u \cdot \cos(\omega t) + \frac{1}{2} \dot{H}_{2}[\omega, -\omega] \cdot u^{2} + \frac{1}{2} \dot{H}_{2}[\omega, \omega] \cdot u^{2} \cos(2\omega t) + \frac{3}{4} \dot{H}_{3}[\omega, \omega, -\omega] \cdot u^{3} \cos(\omega t) + \frac{1}{4} \dot{H}_{3}[\omega, \omega, \omega] \cdot u^{3} \cos(3\omega t).$$

$$(4.2)$$

Выходной отклик нелинейно-инерционной системы на частоте полезного сигнала  $x(t) = u \cdot \cos(\omega t)$  относительно линейной части (4. 2) имеет вид

$$y(t) = \dot{K}_{C\mathcal{K}}[\omega t, u] \cdot \dot{H}_{1}[\omega] \cdot u \cdot \cos(\omega t), \qquad (4.3)$$

Подставив (4. 3) в левую часть выражения (4. 2) получим

$$\dot{K}_{CK}[\omega t, u] \cdot \dot{H}_{1}[\omega] \cdot u \cdot \cos(\omega t) = \dot{H}_{1}[\omega] \cdot u \cdot \cos(\omega t) + \frac{3}{4} \dot{H}_{3}[\omega, \omega, -\omega] \cdot u^{3} \cos(\omega t), \quad (4.4)$$

где  $\dot{K}_{CK}[\omega t, u]$  – коэффициент сжатия, обусловленный влиянием НПФ 3-го порядка на частоте  $\omega$ .

Разделив левую и правую части в выражении (4. 4) получим коэффициент сжатия, имеющего частотную, временную и амплитудную зависимости от входного полезного сигнала

$$\dot{K}_{C\mathcal{K}}[\omega t, u] = 1 + \frac{3}{4} \frac{\dot{H}_{3}[\omega, \omega, -\omega]}{\dot{H}_{1}[\omega]} \cdot u^{2}.$$
(4.5)

Обозначим  $\frac{\dot{H}_3[\omega, \omega, -\omega]}{\dot{H}_1[\omega]} = \dot{M}_{3,1}[\omega, \omega, -\omega]$  – мера нелинейности 3-го по-

рядка на частоте полезного сигнала.

Выражение (4. 5) примет вид

$$\dot{K}_{CK}[\omega t, u] = 1 + \frac{3}{4} \dot{M}_{3,1}[\omega, \omega, -\omega] \cdot u^2.$$
 (4.6)

Если  $\dot{M}_{3,1}[\omega, \omega, -\omega] < 1$ , то амплитуда сигнала на частоте полезного сигнала на выходе нелинейной системы будет уменьшатся – эффектом сжатия. Если  $\dot{M}_{3,1}[\omega, \omega, -\omega] > 1$  – эффект десжатия при  $\dot{M}_{3,1}[\omega, \omega, -\omega] = 1$  – система линейная.

Коэффициентом сжатия будет определяться выражением

$$\left| K_{CK} \left[ \omega t, u \right] \right| = \sqrt{\operatorname{Re} \left( \dot{\mathrm{K}}_{cK} \left[ \omega t, u \right] \right)^2 + \operatorname{Jm} \left( \dot{\mathrm{K}}_{cK} \left[ \omega t, u \right] \right)^2}$$
(4.7)

Изменение фазы на выходе нелинейно-инерционной системы, обусловленной амплитудой входного полезного сигнала, называется собственной амплитудно-фазовой конверсией и имеет вид

$$\Delta \varphi_{\text{COF}}[\omega t, u] = \arg \left( \dot{K}_{\text{CW}}[\omega t, u] \right) = \arg \left[ \frac{\operatorname{Jm} \left( \dot{K}_{\text{cw}}[\omega t, u] \right)}{\operatorname{Re} \left( \dot{K}_{\text{cw}}[\omega t, u] \right)} \right]$$
(4.8)

С учётом принятых обозначений модуль коэффициента сжатия и АФК будет равным

$$\left|K_{C\mathcal{K}}(\omega t, u)\right| = 1 + \frac{3}{4} \frac{\left|H_3[\omega, \omega, -\omega]\right| e^{j\varphi_3[\omega, \omega, -\omega]}}{\left|H_1[\omega]\right| e^{j\varphi_1[\omega]}} \cdot u^2$$
(4.9)

$$\left|K_{C\mathcal{K}}(\omega t, u)\right| = \sqrt{1 + \frac{3}{2}} |M_{3,1}| u^2 \cos\left(\Delta \varphi_{3,1}\right) + \left(\frac{3}{4} |M_{3,1}| u^2\right)^2, \qquad (4. 10)$$

где  $|M_{3,1}| = \frac{|H_3[\omega, \omega, -\omega]|}{|H_1[\omega]|}$  – модуль меры нелинейности 3-го порядка,  $\Delta \phi_{3,1} = \phi_3[\omega, \omega, -\omega] - \phi_1[\omega]$  – разность фаз между передаточными функциями 3-го и 1-го порядка.

Выходное напряжение усилителя при заданном напряжении на входе, с учётом нелинейных свойств будет

$$u_{\rm BbIX} = \left| K_{\rm CW} \left[ \omega t, u \right] \right| \cdot \left| H_1 \left[ \omega \right] \right| \cdot u_{\rm BX}, \qquad (4.11)$$

Собственная амплитудно-фазовая конверсия

$$\Delta \varphi_{\text{COF}}(\omega t, u) = \arg \left( K_{\text{CW}}(u \omega t, u) \right) = -\arctan \left( \frac{\sin \left( \Delta \varphi_{1,3} \right)}{\cos \left( \Delta \varphi_{1,3} \right) + \frac{4}{3} \frac{1}{|M_{3,1}|} \frac{1}{u^2}} \right).$$
(4.12)

Подробная информация по описанию частотных зависимостей нелинейноинерционной системы представлена в [1, 2]

#### 4.4. Расчётное задание

В процессе подготовки лабораторной работы необходимо произвести расчёт выходного напряжения усилителя и АФК на частоте 5 МГц при заданном значении тока эмиттера.

1. Выписать модуль и фазу НПФ 1-го и 3-го порядка согласно варианта, выданного преподавателем (Таблица 4. 5).

| Тип транзистора КТ315Б: $fc=5$ МГц; $r_6 = 100$ Ом; $\beta_0 = 200$ |                 |                      |           |                                                              |           |  |  |  |  |
|---------------------------------------------------------------------|-----------------|----------------------|-----------|--------------------------------------------------------------|-----------|--|--|--|--|
| №<br>вар.                                                           | <i>I</i> эо, мА | $\dot{H}_{1}[\omega$ | c]        | $\dot{H}_{3}[\omega_{\rm C},\omega_{\rm C},-\omega_{\rm C}]$ |           |  |  |  |  |
|                                                                     |                 | Модуль, раз          | Фаза, гр. | Модуль, раз                                                  | Фаза, гр. |  |  |  |  |
| 1.                                                                  | 1               | 1,45088              | 178,083   | 1,06361                                                      | -26,218   |  |  |  |  |
| 2.                                                                  | 2               | 2,65384              | 177,204   | 2,83031                                                      | -24,3874  |  |  |  |  |
| 3.                                                                  | 3               | 3,7835               | 176,296   | 4,94436                                                      | -25,2993  |  |  |  |  |
| 4.                                                                  | 4               | 4,83931              | 175,352   | 6,98954                                                      | -27,5031  |  |  |  |  |
| 5.                                                                  | 5               | 5,82234              | 174,374   | 8,63276                                                      | -30,3672  |  |  |  |  |
| 6.                                                                  | 6               | 6,73510              | 173,366   | 9,68435                                                      | -33,59    |  |  |  |  |
| 7.                                                                  | 7               | 7,58120              | 172,333   | 10,0932                                                      | -37,0125  |  |  |  |  |
| 8.                                                                  | 8               | 8,36485              | 171,278   | 9,90910                                                      | -40,5521  |  |  |  |  |
| 9.                                                                  | 9               | 9,09055              | 170,201   | 9,23986                                                      | -44,1725  |  |  |  |  |
| 10.                                                                 | 10              | 9,76261              | 169,099   | 8,21625                                                      | -47,8692  |  |  |  |  |

Таблица 4. 5. Нелинейные передаточные функции усилителя на КТ315

2. Используя выражение (4. 11) рассчитать напряжение на выходе усилителя при напряжении на входе  $U_{_{\rm BX}} = 0, 4B$ .

3. Используя выражение (4. 12) АФК усилителя при напряжении на входе  $U_{_{\rm BX}}=0,4B$  .

#### 4.5. Экспериментальное задание

Для выполнения лабораторной работы по исследованию эффекта сжатия и АФК в усилительном каскаде на биполярном транзисторе КТ315 необходимо:

4.5.1. Запустить файл start.bat в папке DINAMA;

4.5.2. Выбрать вкладку «Анализ» → «Нелинейных схем». Если предыдущая схема не удалена, то будет загружена последняя вариант схемы;

4.5.3. При необходимости удаления текущей схемы выполнить процедурпу: «Схема»  $\rightarrow$  «Удаление схемы»  $\rightarrow$  «Подтвердить удаление» (Y)  $\rightarrow$  Enter. Название схемы изменится на NONAME.

4.5.4. Загрузить файл для исследования: «Файлы» → «С диска» → КТ315 → Enter. Появится сообщение: «Файл КТ315 загружен» и название схемы в правом верхнем углу программы изменится на КТ315. (Примечание. Если у вас нет данной схемы, то необходимо получить у преподавателя файл содержащий схему усилителя КТ315.NDT и поместить его по адресу: …\DINAMA\PUSKAREV\DATA\NDT\).

4.5.5. Создать массив анализируемых частот и/или коррекцию температурного режима окружающей среды. По умолчанию устанавливается режим комнатной температуры 20 С<sup>0</sup>. Для этого нужно перейти на вкладку «Редактор»  $\rightarrow$ «Температура, частота», задайте «Число частот», равное 10, и пролистать список до конца с помощью клавиши «Вниз» или PgDown. В окне «Номер частоты – 1» надо задать частоту сигнала  $f_c = 1$  МГц, частоту помехи  $f_{\Pi} = 3$  МГц и, доведя выделение до конца, перейти в «Номер частоты – 2» и заполнить все оставшиеся частоты по аналогии в соответствии с заданным вариантом (Таблица 4. 6).

4.5.6. Задать значение рабочего тока  $I_{30}$  в соответствии со своим вариантом (Таблица 4. 5). Для этого перейти во вкладку «Редактор» — «Биполярные транзисторы». Задайте рабочий ток  $I_{30}$  и нажмите клавишу PgDown, чтобы сохранить внесённые изменения.

4.5.7. Перейти во вкладку «Анализ»  $\rightarrow$  «Расчёт передаточных характеристик»  $\rightarrow$  Enter.

4.5.8. Задать значения амплитуды сигнала  $U_c = 0,4$  В и помехи  $U_n = 0$  В. Программа выведет на экран таблицу «Нелинейных передаточных функций».

4.5.9. Занесите в таблицу значения выходных напряжений  $U_{\text{вых}}$  для линейного и нелинейного коэффициентов передачи  $K_{\text{сж}}$  на частоте f1, а также значения АФК в градусах.

4.5.10. Перейти на следующую страницу расчёта нелинейных передаточных функций (для следующих значений частот  $f_c$  и  $f_n$ ) с помощью клавиши Пробел. Заполнить таблицу (Таблица 4.5 и Таблица 4.6).

4.5.11. Произвести расчёт значений коэффициента сжатия К<sub>сж</sub> по формуле:

$$K_{c,w} = 20 \cdot \lg \left( \frac{U_{\text{вых.нелин.}}}{U_{\text{вых.лин.}}} \right).$$
(4. 13)

Если  $U_{\text{вых.нелин.}} < U_{\text{вых.лин.}} - эффект сжатия; если <math>U_{\text{вых.нелин.}} > U_{\text{вых.лин.}} - эффект десжатия; если <math>U_{\text{вых.нелин.}} = U_{\text{вых.лин.}}$ , то  $K_{cc} = 1 - эффект сжатия (десжатия)$  отсутствует.

4.5.12. Построить графики частотных зависимостей коэффициента сжатия  $K_{cx}$  и АФК при напряжении входного сигнала  $U_{ex} = 0,4$  В.

# 4.6. Указания и рекомендации по проведению теоретического и экспериментального исследования

4.6.1. Расчётное задание выполняется на основе настоящего методического указания.

4.6.2. После загрузки файла установить значения номиналов и параметров из таблицы в соответствии с вариантом задания и провести необходимые корректировки в исходной электрической принципиальной схеме.

4.6.3. Все измерения выходного напряжения проводятся при напряжении на входе равным 0,4 В.

# 4.7. Рекомендации по оформлению экспериментальных результатов и выводов исследования

4.7.1. Результаты расчёта и экспериментального исследования рекомендуется сводить в таблицу (Таблица 4. 6).

Таблица 4. 6. Результаты исследованная нелинейных искажений усилительного каскада на основе биполярного транзистора КТ315

| N⁰        | Частоты          |                 | <i>I</i> эо=мА              | $U_{ m cuгналa} = 0,4 \  m B$      | $U_{\text{помехи}} = 0 \text{ B}$ | <i>r</i> б =Ом |
|-----------|------------------|-----------------|-----------------------------|------------------------------------|-----------------------------------|----------------|
| $\Pi/\Pi$ | $f_{\rm c},$ МГц | $f_{\Pi}$ , МГц | $U_{\rm вых.лин}, {\rm B}.$ | $U_{\text{вых.нелин}}, \mathbf{B}$ | АФК, гр.                          | Ксж, дБ        |
| 1.        | 1                | 3               |                             |                                    |                                   |                |
| 2.        | 2                | 3               |                             |                                    |                                   |                |
| 3.        | 5                | 3               |                             |                                    |                                   |                |
| 4.        | 10               | 3               |                             |                                    |                                   |                |
| 5.        | 20               | 3               |                             |                                    |                                   |                |
| 6.        | 50               | 3               |                             |                                    |                                   |                |
| 7.        | 75               | 3               |                             |                                    |                                   |                |
| 8.        | 100              | 3               |                             |                                    |                                   |                |
| 9.        | 125              | 3               |                             |                                    |                                   |                |
| 10.       | 150              | 3               |                             |                                    |                                   |                |

4.7.2. Произвести сравнение значений для фиксированной частоты 5 МГц, рассчитанной со значениями, полученными в ходе эксперимента.

4.7.3. Выводы должны быть сделаны по каждому пункту экспериментального задания.

#### 4.8. Вопросы для самостоятельной подготовки

1. Какими свойствами обладают нелинейно-инерционные системы, описывающие передаточные характеристики аналоговых радиоэлектронных функциональных устройств?

2. Что такое линейные (частотные) и нелинейного искажения?

3. Что такое «эффект сжатия» в аналоговых радиоэлектронных функциональных устройств?

4. Что характеризует эффект десжатия и чем отличается эффект сжатия?

5. Дать определение понятию коэффициента сжатия.

6. Что такое амплитудно-фазовая конверсия?

## СПИСОК ЛИТЕРАТУРЫ

1. Богданович Б.М Нелинейные искажения в приёмно-усилительных трактах устройствах. – М.: Связь, 1980. – 280 с.

2. Пушкарёв В.П. Амплитудно-фазовая конверсия в широкополосных приёмно-усилительных трактах: Дис. ... канд. техн. наук. /ТУСУР. - Томск, 2001. -179 с.

### ПРИЛОЖЕНИЕ 1. Пример оформления титульного листа

Министерство науки и высшего образования Российской Федерации

Федеральное бюджетное государственное образовательное учреждение высшего образования

# ТОМСКИЙ ГОСУДАРСТВЕННЫЙ УНИВЕРСИТЕТ СИСТЕМ УПРАВЛЕНИЯ И РАДИОЭЛЕКТРОНИКИ (ТУСУР)

Кафедра радиотехнических систем

Схемотехника аналоговых радиоэлектронных функциональных устройств

## Лабораторная работа. Исследование типовых звеньев аналоговых радиоэлектронных функциональных устройств

Выполнил студент гр. 148-М6

\_\_\_\_\_Иванов В.А.

«\_\_\_»\_\_\_\_20\_\_г.

Проверил Доцент каф. РТС

\_\_\_\_\_ Колесов А.Н.

«\_\_\_»\_\_\_\_20\_\_г.

Томск - 2019